Versio 1.0 Marraskuu 2020 702P08367

## Xerox<sup>®</sup> Versant<sup>®</sup> 280 Press

Pikaopas

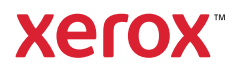

© 2020 Xerox Corporation. Kaikki oikeudet pidätetään. Xerox®, Xerox ja kuviomerkki® ja Versant® ovat Xerox Corporationin tavaramerkkejä Yhdysvalloissa ja/tai muissa maissa.

Adobe® ja Adobe-logo, InDesign®, Illustrator®, PageMaker®, Photoshop®, Acrobat®, Distiller®, PostScript ja Acrobat-logo ovat joko Adobe Systems Incorporatedin rekisteröityjä tavaramerkkejä tai tavaramerkkejä Yhdysvalloissa ja/tai muissa maissa.

Macintosh, Mac OS, Power Macintosh, TrueType ja Mac ovat Apple, Inc:n rekisteröityjä tavaramerkkejä Yhdysvalloissa ja/tai muissa maissa.

Microsoft® Windows 2000®, Windows XP, Windows 7, Windows 10 ja Microsoft® Windows ovat Microsoft Corporationin tavaramerkkejä Yhdysvalloissa ja/tai muissa maissa.

Mozilla ja Firefox ovat The Mozilla Foundationin tavaramerkkejä

PANTONE®, PANTONE Goe<sup>™</sup>, PANTONE MATCHING SYSTEM®, PMS<sup>®</sup> ja X-Rite PANTONE<sup>®</sup> ovat joko rekisteröityjä tavaramerkkejä tai Danaher Corporationin tavaramerkkejä.

CentOS-merkit ovat Red Hat, Inc:n tavaramerkkejä.

Tähän julkaisuun tehdä ajoittain muutoksia. Muutokset, tekniset epätarkkuudet ja painovirheet korjataan seuraaviin versioihin.

# Sisällysluettelo

| 1 | Aloittaminen                                                                                                    | 5                                                        |
|---|----------------------------------------------------------------------------------------------------|----------------------------------------------------------|
|   | Koneen osat<br>Koneen sarjanumeron sijainti<br>Koneen virran kytkeminen ja katkaiseminen                                                                                                    | 6<br>7<br>8                                              |
|   | Koneen virran kytkeminen<br>Koneen virran katkaiseminen                                                                                                    | 8<br>8                                                   |
|   | Virransäästö<br>Virransäästötila<br>Lepotila                                                                                                    | 9<br>9<br>9                                              |
|   | Virransäästötilasta poistuminen                                                                                                    | 9                                                        |
| 2 | Kopiointi                                                                                                    | ,11                                                      |
|   | Normaali kopiointi originaalien syöttölaitteella<br>Normaali kopiointi valotuslasilta                                                                                                    | . 12<br>. 13                                             |
| 3 | Paperit ja muut tulostusmateriaalit                                                                                                    | 15                                                       |
|   | Paperin lisääminen alustoille 1, 2 ja 3<br>Paperin lisääminen ohisyöttöalustalle (alusta 5)<br>Kirjekuorien lisääminen alustalle 5 (ohisyöttöalusta)                                                                                                    | . 16<br>. 17<br>. 18                                     |
| 4 | Ylläpito                                                                                                    | .19                                                      |
|   | Koneen puhdistamisen yleiskatsaus<br>Ulkopintojen puhdistaminen<br>Valotuskannen ja valotuslasin puhdistaminen<br>Kulutustarvikkeiden vaihtaminen<br>Tarvikkeiden tilaaminen<br>Kulutustarvikkeiden tilan tarkastaminen<br>Värikasetin vaihtaminen<br>Hukkavärisäiliön vaihtaminen<br>Rumpukasetin vaihtaminen | 20<br>20<br>23<br>23<br>23<br>24<br>24<br>24<br>25<br>27 |
| 5 | Vianetsintä                                                                                                    | .31                                                      |
|   | Paperitukkeumat<br>Tukkeumat originaalien syöttölaitteessa<br>Tukkeumat koneessa<br>Paperitukkeumat ohisyöttöalustalla (alusta 5)<br>Huollon kutsuminen                                                                                                    | 32<br>32<br>35<br>38<br>38                               |
|   |                                                                                                    |                                                          |

Sisällysluettelo

4 Xerox® Versant® 280 Press Pikaopas

# Aloittaminen

Tämä luku sisältää:

| • | Koneen osat                               | 6 |
|---|-------------------------------------------|---|
| • | Koneen virran kytkeminen ja katkaiseminen | 8 |
| • | Virransäästö                              | 9 |

### Koneen osat

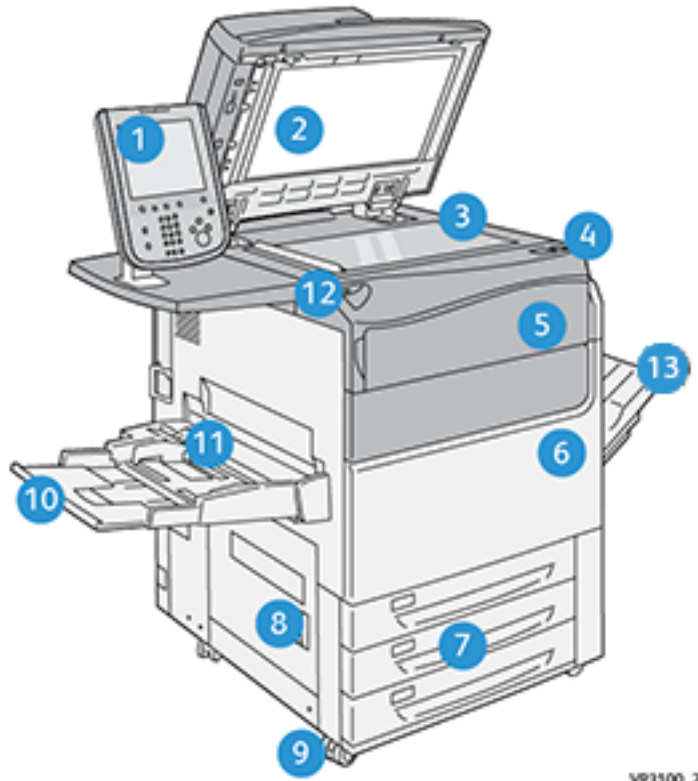

- 1. Käyttöliittymä
- 2. Originaalien syöttölaite
- 3. Valotuslasi
- 4. Laitteen virtakytkin
- 5. Värikasettialueen etulevy
- 6. Laitteen etuovi
- 7. Alustat 1-3

- VP3100\_284
- 8. Vasen alaovi
- 9. Jalkarullat
- 10. Alusta 5 (ohisyöttö)
- 11. Alustan 5 (ohisyöttö) etukansi
- 12. USB-muistiportti
- 13. Limittävä luovutusalusta

6 Xerox® Versant® 280 Press Pikaopas

#### Koneen sarjanumeron sijainti

Koneen sarjanumero löytyy joko koneen käyttöliittymästä tai alustan 1 rungossa olevasta kyltistä.

- 1. Paina käyttöliittymän Koneen tila -näppäintä.
- 2. Varmista, että Koneen tila -näytössä näkyy etualalla Laitetietoja-välilehti.

Sarjanumero näkyy näytön alareunassa kohdassa Koneen sarjanumero.

- 3. Jos koneeseen ei tule virtaa eikä sarjanumeroa voida tarkastaa **Koneen tila** -ikkunasta, sen voi tarkistaa myös koneen rungosta läheltä paperialustaa 1:
  - a. Avaa paperialusta 1 kokonaan.
  - b. Sarjanumerokilpi (SER#) sijaitsee koneen rungossa paperialustan vasemmalla puolella.

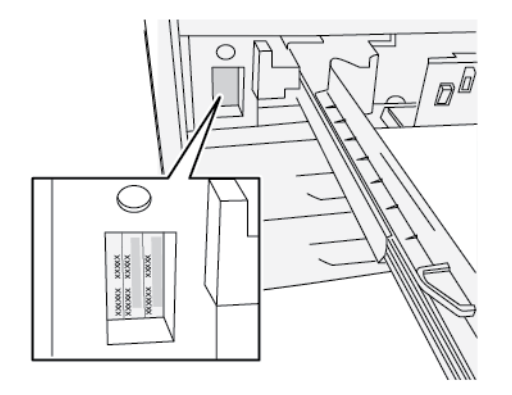

## Koneen virran kytkeminen ja katkaiseminen

#### Koneen virran kytkeminen

- 1. Tarkista, että etuoven takana oleva päävirtakytkin on **On**-asennossa.
- 2. Paina koneen päällä oleva virtapainike ON-asentoon.

Palvelupainike hohtaa sinisenä.

Näytössä näkyy kehotus odottaa, kunnes kiinnityslaite on lämmennyt ja kone on suorittanut järjestelmän tarkistuksen. Työ voidaan ohjelmoida tänä aikana. Tulostus alkaa automaattisesti, kun kone on valmis.

#### Koneen virran katkaiseminen

Tärkeää: Katkaise virta ensin virtapainikkeesta ja sitten päävirtakytkimestä.

- 1. Paina koneen päällä oleva **virtapainike Off**-asentoon. Odota, kunnes käyttöliittymän merkkivalot lakkaavat vilkkumasta.
- 2. Käännä etuoven takana oleva päävirtakytkin Off-asentoon.

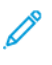

Huom. Anna virran olla katkaistuna vähintään 10 sekunnin ajan ennen virran kytkemistä uudelleen.

### Virransäästö

Kone voi siirtyä virransäästötilaan, kun kaikki tulostustyöt ovat valmiita eikä uusia töitä ole käsiteltävänä. Virransäästötiloja on kaksi: virransäästötila ja lepotila.

Oletusasetuksena on, että kone siirtyy automaattisesti virransäästötilaan, jos sitä ei ole käytetty yhteen minuuttiin. Yhden minuutin käyttämättömyyden jälkeen kone siirtyy lepotilaan. Järjestelmänvalvoja voi muuttaa molempia aika-asetuksia.

Katso seuraava esimerkki:

- Virransäästötilaksi asetetaan 1 minuutti.
- Lepotilaksi asetetaan 10 minuutti.
- Lepotila aktivoituu 10 minuuttia täydellisen käyttämättömyyden jälkeen, ei 10 minuuttia virransäästötilan alkamisen jälkeen.

#### Virransäästötila

Tämän käyttöönottaminen vähentää käyttöliittymän ja kiinnityslaitteen virrankulutusta. Näyttö sammuu ja käyttöliittymän virransäästönäppäimen valo syttyy. Kun haluat käyttää konetta, paina **virransäästönäppäintä**. Kun virransäästönäppäimen valo sammuu, kone ei ole enää virransäästötilassa.

#### Lepotila

Tässä tilassa kone kuluttaa vähemmän virtaa kuin virransäästötilassa. Näyttö sammuu ja käyttöliittymän virransäästönäppäimen valo syttyy. Kun haluat käyttää konetta, paina virransäästönäppäintä. Kun virransäästönäppäimen valo sammuu, kone ei ole enää virransäästötilassa.

#### Virransäästötilasta poistuminen

Kone poistuu virransäästötilasta seuraavissa tilanteissa:

- Käyttöliittymän Virransäästö-näppäintä painetaan.
- Tulostettavan työn tietojen vastaanotto
- Kopiointi- tai skannaustyön ohjelmoinnin aloitus

Aloittaminen

10 Xerox® Versant® 280 Press Pikaopas

# 2

# Kopiointi

#### Tämä luku sisältää:

| • | Normaali kopiointi originaalien syöttölaitteella | 12 |
|---|--------------------------------------------------|----|
| • | Normaali kopiointi valotuslasilta                | 13 |

### Normaali kopiointi originaalien syöttölaitteella

1. Säädä siirrettävät syöttöohjaimet laajimpaan asentoon.

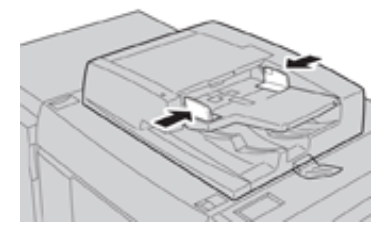

2. Aseta originaalit etusivut ylöspäin, ensimmäinen sivu päällimmäisenä ja siten, että otsikot on kohti tulostimen takaosaa tai vasenta osaa.

Merkkivalo syttyy, kun originaalit on asetettu oikein.

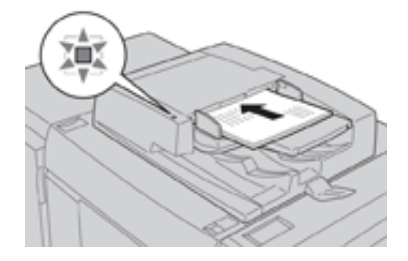

- 3. Paina käyttöliittymän aloituspainiketta.
- 4. Valitse aloitusikkunasta vaihtoehto Kopioi.
- 5. Valitse haluamasi kopiointitoiminnot ja -asetukset:
  - Paperialusta
  - Kokosuhde
  - Tulostusväri
  - 2-puolinen kopiointi
  - Originaalin tyyppi
  - Tummuus

Kopiointi-ikkunan sisältö vaihtelee sen mukaan, miten järjestelmänvalvoja on määrittänyt sen.

- 6. Anna kopiomäärä.
- 7. Paina Käynnistys..

## Normaali kopiointi valotuslasilta

1. Avaa originaalien syöttölaite.

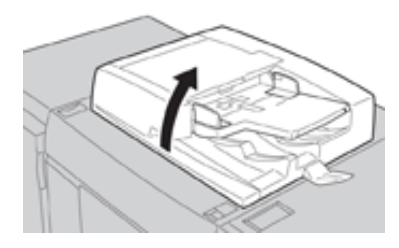

2. Aseta originaali lasille kopioitava puoli alaspäin ja kohdista se kuvan mukaisesti.

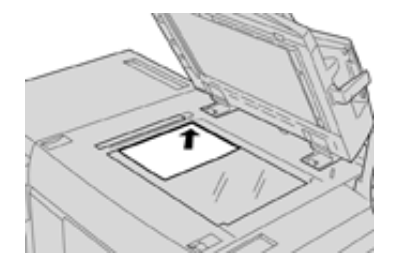

- 3. Paina käyttöliittymän aloituspainiketta.
- 4. Valitse aloitusikkunasta vaihtoehto Kopioi.
- 5. Valitse haluamasi kopiointitoiminnot tai -asetukset:
  - Paperialusta
  - Kokosuhde
  - Tulostusväri
  - 2-puolinen kopiointi
  - Originaalin tyyppi
  - Tummuus

Kopiointi-ikkunan sisältö vaihtelee sen mukaan, miten järjestelmänvalvoja on määrittänyt sen.

- 6. Anna kopiomäärä.
- 7. Paina Käynnistys..

Kopiointi

14 Xerox® Versant® 280 Press Pikaopas

# 3

# Paperit ja muut tulostusmateriaalit

Tämä luku sisältää:

| • | Paperin lisääminen alustoille 1, 2 ja 3               | . 1 | 6 |
|---|-------------------------------------------------------|-----|---|
| • | Paperin lisääminen ohisyöttöalustalle (alusta 5)      | . 1 | 7 |
| • | Kirjekuorien lisääminen alustalle 5 (ohisyöttöalusta) | . 1 | 8 |

## Paperin lisääminen alustoille 1, 2 ja 3

Huom. Jos paperialusta avataan kesken paperinsyötön, saattaa seurauksena olla paperitukkeuma.

- 1. Valitse työssä käytettävä paperi.
- 2. Vedä alustaa hitaasti ulos, kunnes se pysähtyy.
- 3. Avaa papeririisi (saumapuoli ylöspäin).
- 4. Tuuleta arkit ennen niiden asettamista alustalle.
- 5. Aseta paperi alustan vasenta reunaa vasten.

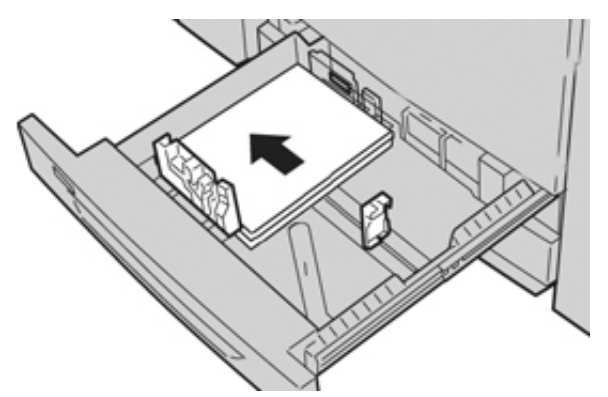

Paperi voi olla pitkä reuna edellä (pystysuunta) tai lyhyt reuna edellä (vaakasuunta).

6. Säädä rajoittimet siten, että ne koskettavat paperia kevyesti.

Paperipino ei saa ylittää takarajoittimen MAX-viivaa.

7. Työnnä alustaa koneeseen, kunnes se pysähtyy.

Paperialustat/Alustan ominaisuudet -ikkuna näkyy käyttöliittymässä, jos järjestelmänvalvoja on ottanut sen käyttöön. Voit tarkistaa paperiasetukset ja varmistaa, että alustojen paperimääritykset ovat oikein.

- 8. Valitse Paperialustat/Alustan ominaisuudet -ikkunasta jokin seuraavista:
  - Muutoksia ei tehty: sulje ikkuna valitsemalla Vahvista.
  - Muutoksia tehtiin: siirry seuraavaan vaiheeseen.
- 9. Valitse Muuta asetuksia.
  - a. Tee tarvittavat valinnat kohdissa **Paperityyppi / Paperin paino**, **Paperikoko** ja **Paperin väri**.
  - b. Muuta tarvittaessa paperin käpristymän ja kohdistuksen asetuksia.
  - c. Palaa Paperialustat/Alustan ominaisuudet -ikkunaan valitsemalla Tallenna.
  - d. Tallenna tiedot ja sulje Paperialustat/Alustan ominaisuudet -ikkuna valitsemalla **Vahvista** tai **OK**.

## Paperin lisääminen ohisyöttöalustalle (alusta 5)

- Huom. Seuraavassa esimerkissä ohisyöttöalusta (alusta 5) on kaksialustaisen suurkokopaperin syöttölaitteen päällä.
- 1. Vedä ohisyöttöalustaa (alusta 5) varovasti ulospäin, jotta paperi mahtuu siihen.

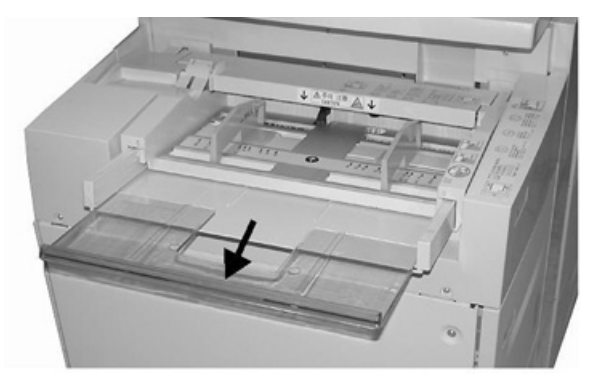

2. Liu'uta rajoittimet haluttua paperikokoa vastaavaan kohtaan.

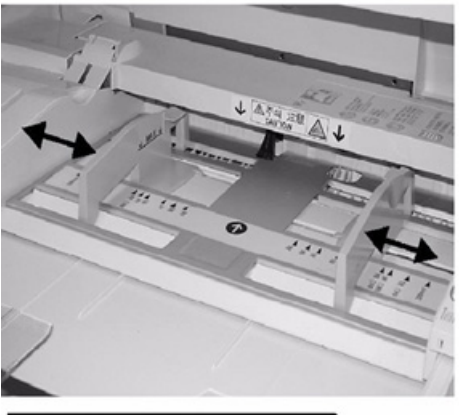

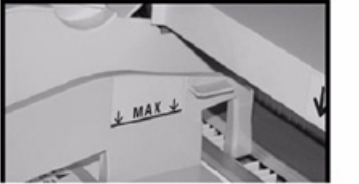

- 3. Valitse työssä käytettävä paperi.
- 4. Avaa papeririisi (saumapuoli ylöspäin).
- 5. Tuuleta arkit ennen niiden asettamista alustalle.
- 6. Aseta paperi alustalle.
- 7. Säädä rajoittimet siten, että ne koskettavat paperin reunoja. Paperialustat/Alustan ominaisuudet -ikkuna näkyy käyttöliittymässä, jos järjestelmänvalvoja on ottanut sen käyttöön.
- 8. Jos Paperialustat/Alustan ominaisuudet -ikkuna näkyy käyttöliittymässä, vahvista käytettävä alusta ja muut tiedot, kuten koko, tyyppi ja tarvittaessa käpristymä- ja kohdistusasetus
- 9. Tallenna tiedot ja sulje Paperialustat/Alustan ominaisuudet -ikkuna valitsemalla **Vahvista** tai **OK**.

### Kirjekuorien lisääminen alustalle 5 (ohisyöttöalusta)

Kirjekuoret on suositeltavaa tulostaa ohisyöttöalustasta (alusta 5). Jos sinun täytyy tulostaa kirjekuoria valinnaisilta alustoilta 6 ja 7, käytä postikorttikannatinta.

Huom. Katso tuettuja kirjekuorityyppejä ja -kokoja koskevat tiedot asiakasodotus- ja asennusoppaasta.

Kun määrität tulostustyön, valitse seuraavista vaihtoehdoista:

- Kirjekuorialusta: käytetään normaalikokoisille kirjekuorille
- Muuta asetuksia: käytetään mukautettuja kirjekuorikokoja varten

Huom. Säilytä käyttämättä jääneet kirjekuoret alkuperäispakkauksissaan suojassa liialta kosteudelta tai kuivuudelta, jotka voivat vaikuttaa tulostuslaatuun ja aiheuttaa rypistymistä. Liiallinen kosteus voi aiheuttaa kirjekuorien sulkeutumisen ennen tulostamista tai sen aikana.

Kirjekuoret voivat tulostettaessa rypistyä hieman tai niihin voi painua kuvioita. Onnistunut tulostus kirjekuorille vaihtelee käytettyjen kirjekuorien laadun ja tyypin mukaan. Kokeile toista kirjekuorimerkkiä, jos ongelmia ilmenee.

Kun määrität omat paperiasetukset ikkunassa Paperialustat/Alustan ominaisuudet määritä mukautettu paperi ohisyöttöalustaan (alusta 5) tai edistyneeseen suurkokopaperin syöttölaitteeseen (alusta 6 tai 7). Valitse **Automaattinen tunnistus** koon automaattista tunnistusta varten tai mittaa kirjekuoren pituus ja leveys läppä kiinni ja syötä mitat. Lisätietoja on seuraavissa osioissa.

- 1. Lisää kirjekuoret aina läpät suljettuina. Älä käytä pehmustettuja kirjekuoria.
- 2. Kun lisäät kirjekuoria lyhyt reuna edellä, aseta läpät laitteen takaosaa kohti. Kun lisäät kirjekuoria pitkä reuna edellä, aseta läpät etureunaa kohti.
- Kun lähetät verkkotulostustyön, valitse Custom Paper (oma paperi) kohdassa Paperin tyyppi. Syötä kirjekuoren mitat. Mittaa kirjekuoren leveys etureunasta takareunaan. Jos esimerkiksi asetat kirjekuoren lyhyt reuna edellä, syötä kirjekuoren pitkä mitta leveydeksi. Jos asetat kirjekuoren pitkä reuna edellä, syötä kirjekuoren lyhyt mitta leveydeksi.
- Syötä paksun paperin paino, kuten 220 g/m<sup>2</sup> kenttään Paperin paino. Paperin paino 220 on hyvä aloituskohta. Jos tulosteet ovat sumeita tai suttuisia, syötä suurempi arvo.
- 5. Valitse Ohisyöttöalusta (alusta 5) kohdassa Paperilähde.

# 4

# Ylläpito

#### Tämä luku sisältää:

| • | Koneen puhdistamisen yleiskatsaus | 20 |
|---|-----------------------------------|----|
| • | Kulutustarvikkeiden vaihtaminen   | 23 |

## Koneen puhdistamisen yleiskatsaus

- Ennen kuin puhdistat koneen, muista katkaista virta takakatkaisimesta ja irrottaa kone virtalähteestä. Jos kone puhdistetaan katkaisematta virransyöttöä, seurauksena voi olla sähköisku.
- Käytä kaikkiin puhdistustoimiin kuivaa, nukatonta liinaa, ellei muutoin ohjeisteta.
- Älä käytä bentseeniä, maaliohennetta tai muuta räjähdysherkkää nestettä äläkä suihkuta koneelle hyönteiskarkotetta, koska se voi aiheuttaa kannen värjääntymiä, vääntymiä tai halkeamia.
- Jos käytät kostutettua liinaa, pyyhi sen jälkeen kuivalla, nukattomalla liinalla. Tulostimen puhdistaminen liiallisella määrällä vettä voi aiheuttaa tulostimen toimintahäiriön ja vahingoittaa asiakirjoja tulostuksen aikana.

#### Ulkopintojen puhdistaminen

1. Pyyhi ulkopinta vedellä kostutetulla pehmeällä liinalla. Jos lika on sitkeää, pyyhi varovasti pehmeällä liinalla, joka on kostutettu pienellä määrällä neutraalia puhdistusainetta.

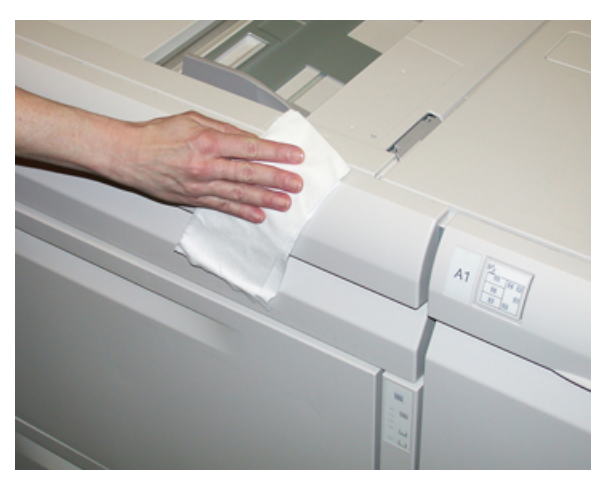

2. Pyyhi ylimääräinen vesi ulkopuolelta pehmeällä liinalla.

#### Valotuskannen ja valotuslasin puhdistaminen

- 1. Valotuskannen puhdistaminen
  - a. Nosta originaalien syöttölaite ylös.

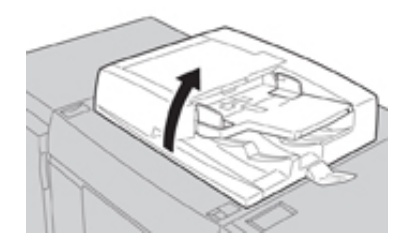

b. Poista lika pyyhkimällä valotuskansi veteen kostutetulla, pehmeällä liinalla ja pyyhkimällä se sitten kuivaksi pehmeällä liinalla. Jos lika on sitkeää, pyyhi varovasti pehmeällä liinalla, joka on kostutettu pienellä määrällä neutraalia puhdistusainetta.

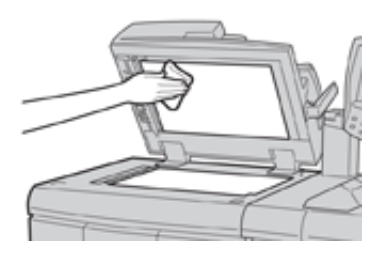

- 2. Valotuslasin puhdistaminen
  - a. Poista lika pyyhkimällä valotuslasi veteen kostutetulla, pehmeällä liinalla ja pyyhkimällä se sitten kuivaksi pehmeällä liinalla. Jos lika on sitkeää, pyyhi varovasti pehmeällä liinalla, joka on kostutettu pienellä määrällä neutraalia puhdistusainetta.

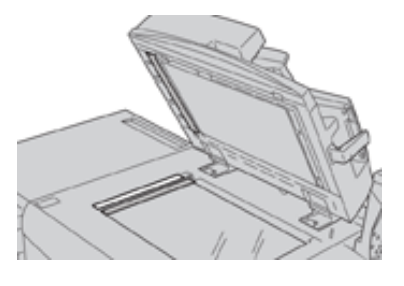

Varoitus: Älä paina valotuslasia voimakkaasti, jotta lasipinta ei vaurioidu.

- 3. Takasivun skannauslinssin puhdistaminen
  - a. Takasivun skannauslinssi sijaitsee valotuskannen vasemmalla puolella. Kokoonpano koostuu peililasiliuskasta, metalliliuskasta, valkoisesta muoviliuskasta ja teloista. Kaikki osat on puhdistettava, jotta varmistetaan paras mahdollinen kuvalaatu kopiointitöissä.
  - b. Pidä originaalien syöttölaite auki ja vedä valotuskannen päällä olevasta vivusta.

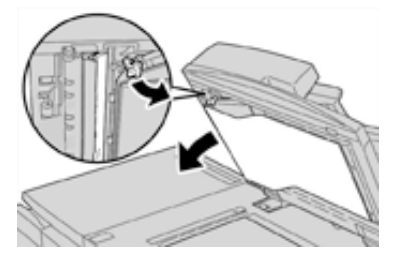

Osa valotuslasia vetäytyy kokoonpanosta, jolloin pääset helpommin käsiksi takasivun skannauslinssiin.

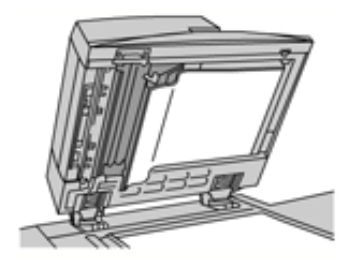

c. Poista lika pyyhkimällä peililasi, metalliliuska, valkoisen muoviliuskan molemmat puolet ja telat pehmeällä, veteen kostutetulla liinalla ja pyyhi kuivaksi pehmeällä liinalla.

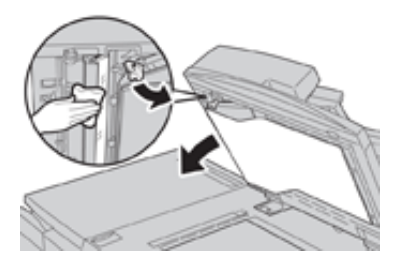

Varoitus: Älä paina peililasia voimakkaasti, koska muutoin peililasia ympäröivä kalvo vaurioituu.

Huom. Jos lika on sitkeää, pyyhi varovasti pehmeällä liinalla, joka on kostutettu pienellä määrällä neutraalia puhdistusainetta.

4. Kun takasivun skannausosat ovat puhtaat, palauta valotuskansi alkuperäiseen asentoon ja varmista, että vipu lukittuu paikalleen.

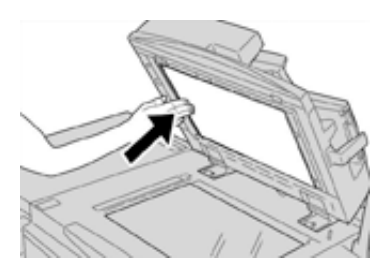

Jos kosket valotuskantta paljain käsin, pyyhi se puhtaaksi, ennen kuin suljet originaalien syöttölaitteen.

5. Sulje originaalien syöttölaite varoen.

## Kulutustarvikkeiden vaihtaminen

Asiakkaan vaihdettavissa olevat osat luetellaan seuraavassa. Pidä näitä tarvikkeita aina saatavilla vaihdon nopeuttamiseksi.

- Värikasetit (C, M, Y, K)
- Rumpukasetit (C, M, Y, K)
- Tyhjä hukkavärisäiliö
- Imusuodatin

Tiedot tarvikkeiden osanumeroista ovat sivustolla www.xerox.com.

Huom. Asiakas saa vaihtaa kiinnityslaitteen vain huoltoteknikon pyynnöstä.

Huom. Säilytä kulutustarvikkeet ja varaosat alkuperäispakkauksissa lähellä konetta. Hävitä/ kierrätä käytetyt tarvikkeet aina uuden tarvikkeen mukana tulevien hävittämisohjeiden mukaan.

#### Tarvikkeiden tilaaminen

Xerox-tarvikkeita, paperia ja tulostusmateriaaleja voi tilata Xeroxilta osoitteesta <u>www.xerox.com</u> napsauttamalla **Tarvikkeet**-linkkiä. Jos tarvitset tuotteita, joita ei voi tilata sivustolta, ota yhteyttä Xeroxin huoltoedustajaan.

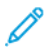

Ď

Huom. ROS-ikkunanpuhdistussauvan kanssa käytettäviä puhdistustyynyjä ei voi tilata. Jos tarvitset lisää puhdistustyynyjä, ota yhteyttä Xeroxin edustajaan.

| Asiakkaan vaihdettavissa oleva osa                                        | Tilausmäärä                                                                                            | Arvioitu tulostusmäärä<br>(neliväri, A4 / 8,5 x 11) |
|---------------------------------------------------------------------------|----------------------------------------------------------------------------------------------------|-----------------------------------------------------|
| Musta värikasetti                                                         | 1/laatikko, 2/tulostin                                                                                 | 50 000                                              |
| Syaani värikasetti                                                        | 1/laatikko                                                                                             | 55 000                                              |
| Magenta värikasetti                                                       | 1/laatikko                                                                                             | 51 000                                              |
| Keltainen värikasetti                                                     | 1/laatikko                                                                                             | 51 000                                              |
| Hukkavärisäiliö                                                           | 1                                                                                                    | 45 000                                              |
| Imusuodatin                                                               | 1                                                                                                    | 200 000                                             |
| Rumpukasetti (R1)                                                         | 1/laatikko                                                                                             | 348 000                                             |
| Rumpukasetti (R2)                                                         | 1/laatikko                                                                                             | 348 000                                             |
| Rumpukasetti (R3)                                                         | 1/laatikko                                                                                             | 348 000                                             |
| Rumpukasetti (R4)                                                         | 1/laatikko                                                                                             | 348 000                                             |
| Suurkokopaperin syöttölaitteen<br>syöttörullat                            | 1 pkt                                                                                                  | 500 000                                             |
| Tavallisen viimeistelylaitteen<br>nitomanastakasetti ja nidontajätesäiliö | Laatikko, jossa 4<br>nitomanastakasettia<br>(5 000 nitomanastaa/<br>kasetti) ja 1<br>nidontajätesäiliö | 5 000 nitomanastaa/kasetti                          |
| Vihkolaitteella varustetun<br>viimeistelylaitteen nitomanastakasetti      | 4/paketti: 5 000<br>nitomanastaa/paketti                                                               | 5 000 nitomanastaa/kasetti                          |

| Asiakkaan vaihdettavissa oleva osa                                                                                                    | Tilausmäärä                              | Arvioitu tulostusmäärä<br>(neliväri, A4 / 8,5 x 11)   |
|----------------------------------------------------------------------------------------------------|------------------------------------------|-------------------------------------------------------|
| Business Ready (BR) -viimeistelylaitteen<br>nitomanastakasetti                                                                                        | 1 nitomanastakasetti                     | 5 000 nitomanastaa/kasetti                            |
| Vihkolaitteella varustetun Business<br>Ready (BR) -viimeistelylaitteen<br>nitomanastakasetti                                                          | 4/paketti: 5 000<br>nitomanastaa/paketti | 5 000 nitomanastaa/kasetti                            |
| Business Ready (BR) -viimeistelylaitteen<br>ja vihkolaitteella varustetun Business<br>Ready (BR) -viimeistelylaitteen<br>nitomalaitteen täyttöpaketit | 3 täyttöpakettia/laatikko                | 5 000 nitomanastaa/<br>täyttöpaketti, yhteensä 15 000 |

#### Kulutustarvikkeiden tilan tarkastaminen

Koneen käyttöliittymään saadaan viesti, kun kulutustarvikkeen vaihtoaika lähenee. Viesti ilmoittaa, milloin on aika tilata uusi kulutustarvike ja asentaa se. Joittenkin vaihto-osien kohdalla viesti ilmoittaa, että kone voi vielä jatkaa tulostamista jonkin aikaa ennen vaihtoa. Kun on vaihdon aika, siitä saadaan ilmoitus ja kone pysähtyy.

- 1. Paina käyttöliittymän aloituspainiketta.
- 2. Paina Koneen tila -näppäintä ja valitse Tarvikkeet-välilehti.

Osoitinpalkki osoittaa jäljellä olevan värin määrän prosentteina (1–100 %). Värin määrä päivitetään 10 %:n välein.

3. Valitse avattavasta Tarvikkeet-valikosta **Muut kulutustarvikkeet** ja tarkista muiden tarvikkeiden tila, kuten rumpukasetit, hukkavärisäiliö, valinnaisten lisälaitteiden osat (esimerkiksi ison paperinsyöttölaitteen syöttörullat).

| Machine Status<br>Press Services button to return to the job programming screen. |         |          | Cuest 6                |              |         |
|----------------------------------------------------------------------------------|---------|----------|------------------------|--------------|---------|
| Device<br>Information                                                            | Faults  | Supplies | Billing<br>Information | Tools        |         |
| Toner                                                                            | ×       |          |                        |              |         |
| Toner                                                                            |         | Ste      | atus                   |              |         |
| Other Consumal                                                                   | bles    | 10       | 0% OK                  |              |         |
| Black Toner                                                                      | [K2]    |          | % OK                   |              |         |
| Cyan Toner                                                                       | [C]     | 90       | % ок                   |              |         |
| Magenta To                                                                       | mer [M] | 90       | % OK                   |              |         |
| Yellow Tone                                                                      | r [Y]   | 90       | % OK                   |              |         |
|                                                                                  |         |          |                        |              |         |
|                                                                                  |         |          |                        |              |         |
|                                                                                  |         |          |                        | 07/31/2014 1 | 1:08 AM |

Huom. Kiinnityslaitteen ja imusuodattimen tilaa ei näytetä, mutta käyttöliittymään saadaan viesti, kun on aika vaihtaa ne.

#### Värikasetin vaihtaminen

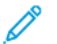

Huom. Katso seuraavat tiedot:

- Värikasetti voidaan vaihtaa koneen tulostaessa.
- Jos tulostimessa on Xeroxin® sopeutuva CMYK+-sarja, varmista oikean värimääritys.

- Kun olet vaihtanut värikasetin, järjestelmä nollaa automaattisesti sen laskurin. Laskurin nollautuminen ja uusi tila voidaan tarkistaa Kulutustarvikkeiden tila -ikkunasta.
- 1. Avaa värikasettialueen etulevy, joka on koneen etuoven yläpuolella.

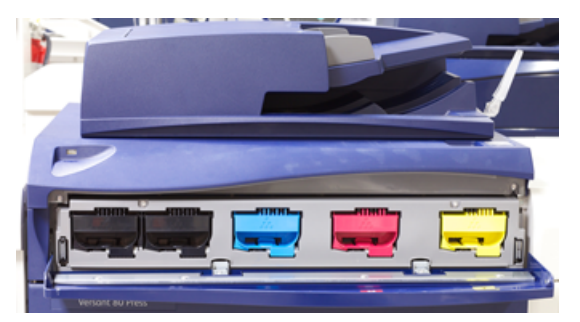

- 2. Aseta lattialle paperia ennen kasetin poistamista. Se suojaa lattiaa läikkyvältä väriltä.
- 3. Tartu ilmoitusta vastaavan värikasetin kahvaan.

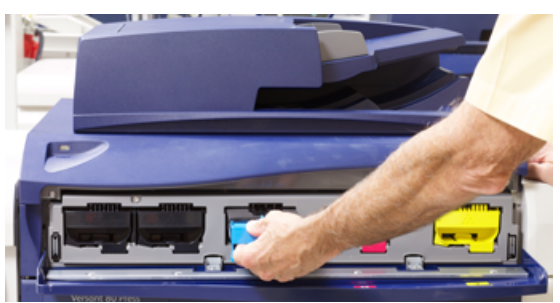

- 4. Vedä värikasetti koneesta hitaasti ja varovasti. Tue kasetin pohjaa toisella kädellä, kun vedät kasettia ulos.
- 5. Hävitä tai kierrätä kasetti paikallisten määräysten mukaisesti. Yhdysvalloissa saat lisätietoja Electronic Industries Alliance -sivustolta: www.eiae.org. Lisätietoja Xeroxin ympäristöohjelmista on osoitteessa www.xerox.com/environment.
- 6. Poista uusi värikasetti pakkauksesta.
- 7. Pitele kasettia molemmin käsin ja ravistele sitä voimakkaasti joka suuntaan 30 sekunnin ajan niin, että väriaine jakautuu tasaisesti kasetissa.
- 8. Asenna värikasetti työntämällä sitä varovasti ja tasaisesti koneeseen, kunnes se pysähtyy.
- 9. Sulje värikasettialueen etulevy. Jos levy ei sulkeudu kokonaan, varmista, että kasetti on lukittunut paikalleen ja että se on asennettu oikeaan sijaintipaikkaan.

#### Hukkavärisäiliön vaihtaminen

Hukkavärisäiliöön kerääntyy väriainetta tulostuksen aikana. Kun säiliö on täynnä, koneen käyttöliittymään tulee ilmoitus, jossa kehotetaan vaihtamaan täysi säiliö tyhjään.

Koneessa on yksi hukkavärisäiliö koneen etuosassa oven takana. Vedä täysi hukkavärisäiliö koneesta HITAASTI. Näin väriainetta ei läiky täydestä säiliöstä.

Huom. Kun olet vaihtanut hukkavärisäiliön, järjestelmä nollaa automaattisesti sen laskurin. Laskurin nollautuminen voidaan tarkistaa Kulutustarvikkeiden tila -ikkunasta.

- 1. Varmista, että kone on pysähdyksissä eikä töitä ole käynnissä.
- 2. Avaa koneen etuovi.

3. Avaa hukkavärisäiliön edessä oleva ovi.

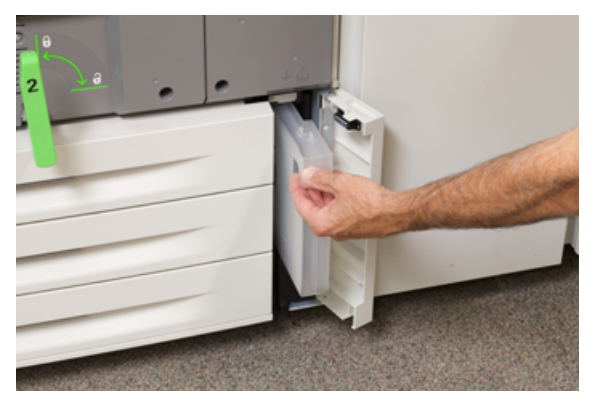

- 4. Vedä hukkavärisäiliö kahvasta puoliksi ulos koneesta.
- 5. Tue toisella kädellä säiliötä sen pohjasta ja jatka toisella kädellä säiliön vetämistä ulos koneesta.

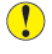

Varoitus: Älä koskaan käytä pölynimuria läikkyneen väriaineen puhdistamiseen. Käytä puhdistuksessa harjaa tai miedolla puhdistusaineella kostutettua liinaa.

- 6. Aseta täysi hukkavärisäiliö molemmin käsin sille tarkoitettuun muovipussiin.
- 7. Poista uusi, tyhjä säiliö pakkauksesta.
- 8. Pidä kiinni uuden säiliön yläosan keskeltä ja työnnä säiliötä varovasti koneeseen, kunnes se pysähtyy.
- 9. Sulje hukkavärisäiliön ovi.
- 10. Sulje koneen etuovi.

#### Rumpukasetin vaihtaminen

Rumpukasetti on vaihdettava, jos sen käyttöikä on loppu, jos valo on vaurioittanut sitä tai jos tulosteessa näkyy pilkkuja ja viiruja.

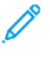

0

Huom. Kaikki neljä rumpukasettia voidaan vaihtaa keskenään.

Huom. Kun rumpukasetti on vaihdettu, järjestelmä nollaa automaattisesti sen laskurin. Tila voidaan tarkistaa Kulutustarvikkeet-ikkunasta.

**Varoitus:** Rummut ovat valoherkkiä. Älä jätä rumpukasettialuetta auki yhtä minuuttia pidemmäksi ajaksi. Rumpukasettien altistuminen yli minuutin ajan suoralle auringonvalolle tai voimakkaalle keinovalolle voi aiheuttaa virheitä kuvalaadussa.

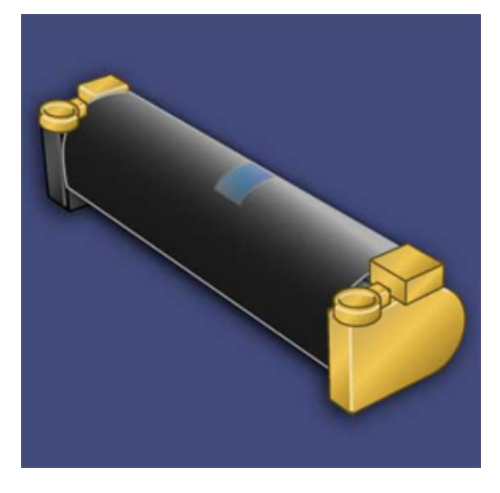

- **Varoitus:** Vaihda rumpukasetit koneen virran ollessa kytkettynä.
- 1. Varmista, että kone on pysähdyksissä eikä töitä ole käynnissä.
- 2. Avaa koneen etuovi.

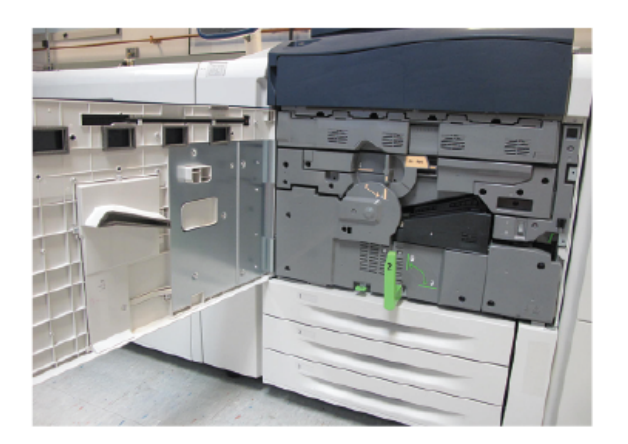

#### Ylläpito

3. Käännä **R1-R4**-rumpukasettialueen kahva auki-asentoon.

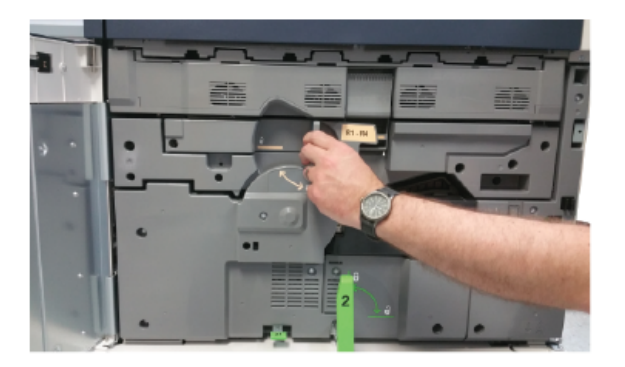

4. Avaa uuden rumpukasetin pakkaus. Aseta uusi rumpukasetti koneen viereen.

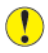

Varoitus: Älä kosketa tai naarmuta rummun pintaa, kun poistat rumpukasetin pakkauksesta.

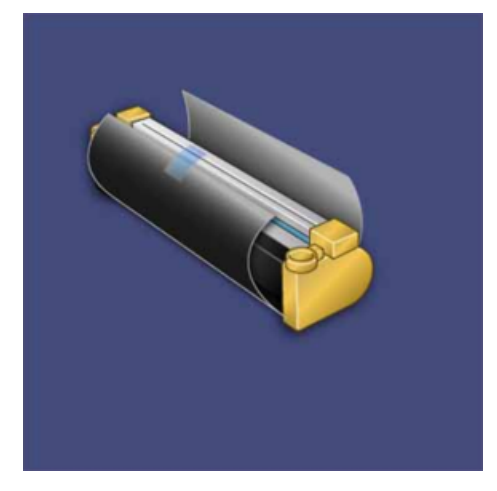

5. Avaa uuden rumpukasetin kääre ja aseta se kasetin alle. Joissakin rumpukaseteissa voi olla suojakalvo. Poista kalvo kasetista.

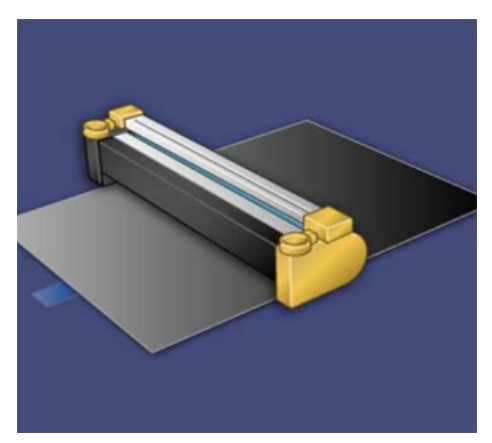

28 Xerox® Versant® 280 Press Pikaopas 6. Vedä rumpukasettialue vapautuskahvasta suoraan ulos.

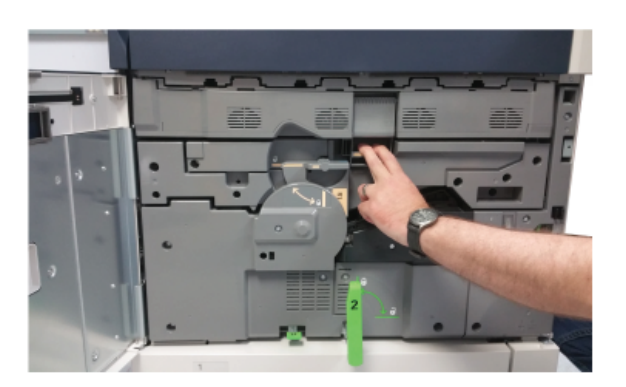

7. Poista vanha rumpukasetti nostamalla sitä varovasti sen päissä olevista renkaista.

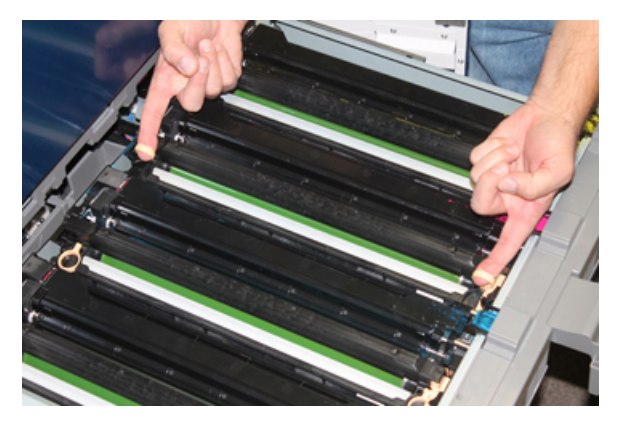

- Varoitus: Rummut ovat valoherkkiä. Älä jätä rumpukasettialuetta auki yhtä minuuttia pidemmäksi ajaksi, kun vaihdat kasetteja. Rumpukasettien altistuminen yli minuutin ajan suoralle auringonvalolle tai voimakkaalle keinovalolle voi aiheuttaa virheitä kuvalaadussa.
- 8. Asenna koneeseen uusi rumpukasetti ohjainten mukaan "front"-merkinnällä varustettu puoli etuosaan päin.

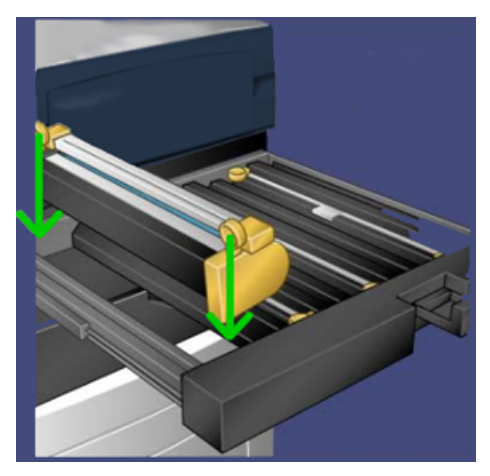

#### Ylläpito

9. Aseta rumpukasetti vaaka-asentoon painamalla sitä molemmista päistä.

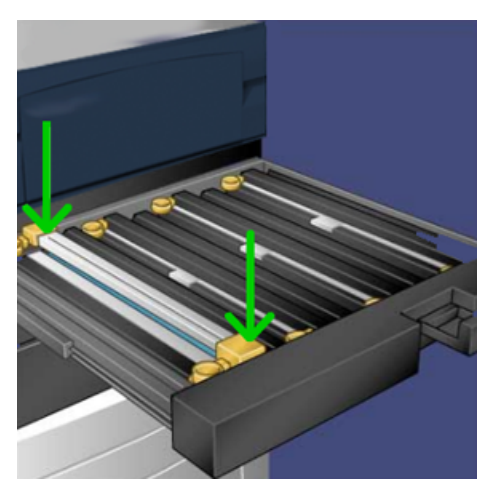

- 10. Sulje rumpukasettialue välittömästi suojataksesi muita rumpuja valolta.
- 11. Palauta vapautusvipu alkuperäiseen asentoonsa.
- 12. Käännä **R1-R4**-kahva alkuperäiseen asentoonsa ja sulje etuovi.
- 13. Pane käytetty rumpukasetti tyhjään säiliöön kierrätystä varten.

# 5

## Vianetsintä

Tämä luku sisältää:

| • | Paperitukkeumat    | 32 |
|---|--------------------|----|
| • | Huollon kutsuminen | 39 |

## Paperitukkeumat

#### Tukkeumat originaalien syöttölaitteessa

#### Tukkeumat originaalien syöttölaitteessa

1. Avaa originaalien syöttölaitteen kansi kokonaan nostamalla varovasti salvasta.

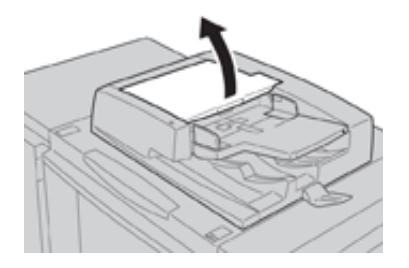

2. Avaa vasen sivulevy niin auki kuin mahdollista.

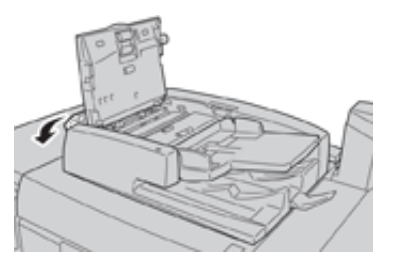

3. Jos originaali on juuttunut syöttölaitteen suulle, poista se.

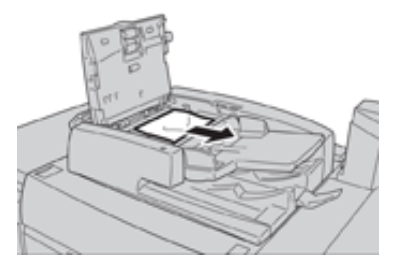

4. Avaa kehotettaessa sisempi levy nostamalla vivusta. Selvitä tukkeuma.

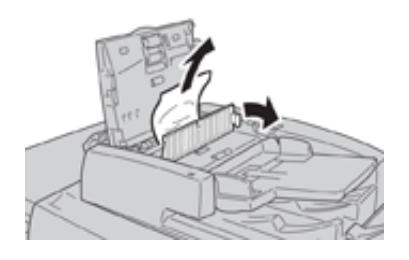

Huom. Jos originaali on juuttunut lujasti kiinni, älä vedä sitä väkisin. Originaali voi vaurioitua.

5. Jos tukkeuma on vasemman levyn sisäpuolella, poista se.

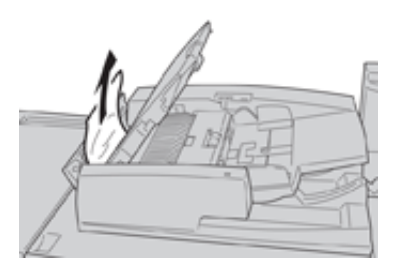

- 6. Sulje auki olevat kannet ja levyt. Sulje ne seuraavassa järjestyksessä:
  - Sisempi levy
  - Kansi
  - Vasen sivulevy
- 7. Jos tukkeumaa ei löydy, avaa hitaasti originaalien syöttölaite ja poista mahdollisesti näkyvä originaali.

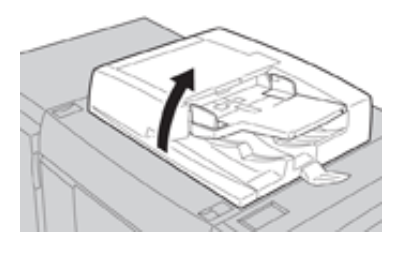

- 8. Sulje originaalien syöttölaite.
- 9. Nosta kehotettaessa originaalien syöttöalustaa ja poista originaali.

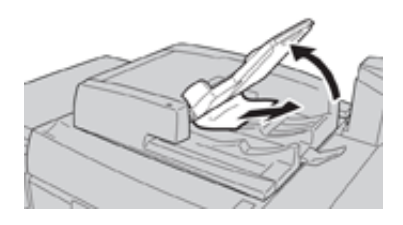

- 10. Palauta varovasti syöttöalusta paikalleen.
- 11. Selvitettyäsi tukkeuman aseta kaikki originaalit takaisin syöttölaitteeseen ohjeiden mukaisesti.
  - Huom. Varmista, ettei originaalien joukossa ole repeytyneitä, rypistyneitä tai taittuneita arkkeja. Repeytyneet, rypistyneet ja taittuneet originaalit on skannattava valotuslasilta. Jo aiemmin skannatut originaalit ohitetaan automaattisesti ja skannaus jatkuu tukkeumaa edeltäneestä arkista.

#### Paperitukkeumat originaalien syöttölaitteen hihnan alla

1. Avaa originaalien syöttölaite.

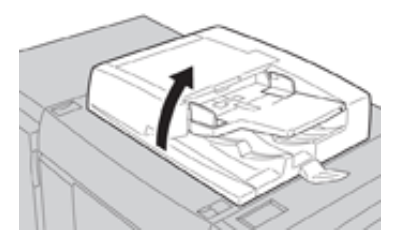

2. Tartu vipuun ja avaa syöttöhihna. Selvitä tukkeuma.

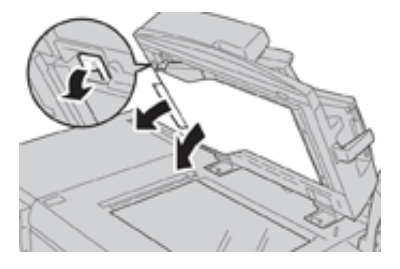

3. Palauta hihna varovasti alkuperäiseen asentoonsa.

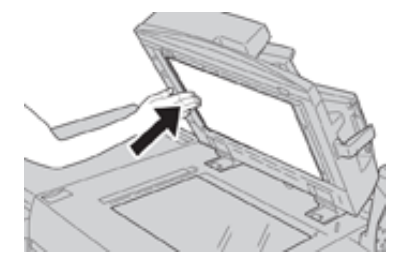

- 4. Sulje originaalien syöttölaite.
- 5. Aseta kaikki originaalit takaisin syöttölaitteeseen ohjeiden mukaisesti
  - Huom. Varmista, ettei originaalien joukossa ole repeytyneitä, rypistyneitä tai taittuneita arkkeja. Repeytyneet, rypistyneet ja taittuneet originaalit on skannattava valotuslasilta. Jo aiemmin skannatut originaalit ohitetaan automaattisesti ja skannaus jatkuu tukkeumaa edeltäneestä arkista.

#### Tukkeumat koneessa

#### Tukkeumat koneen sisällä

- **VAARA:** Älä koskaan kosketa Kuuma- ja Varoitus-tarroilla merkittyjä alueita (kiinnityslaitteessa ja sen lähellä). Koskettamisesta voi seurata palovammoja.
- 1. Avaa koneen etuovi.

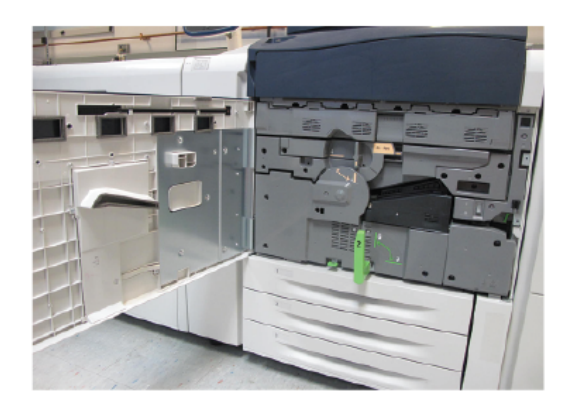

2. Käännä **kahvaa 2** oikealle, kunnes se on vaaka-asennossa. Vedä sitten siirto-osisto ulos koneesta.

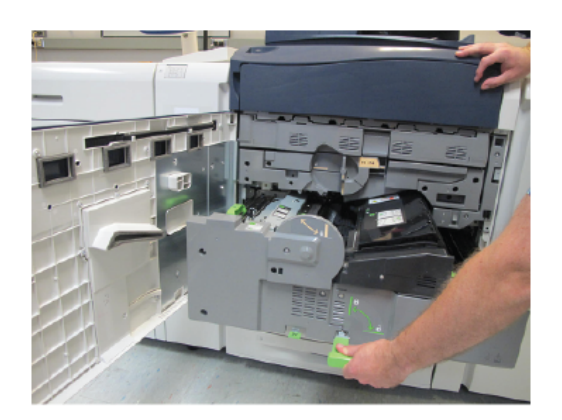

- 3. Poista näkyvissä oleva juuttunut paperi.
- 4. Selvitettyäsi tukkeuman varmista, ettei koneeseen ole jäänyt repeytyneitä paperinpalasia.
- 5. Siirrä kahvaa 2b ja poista paperi.

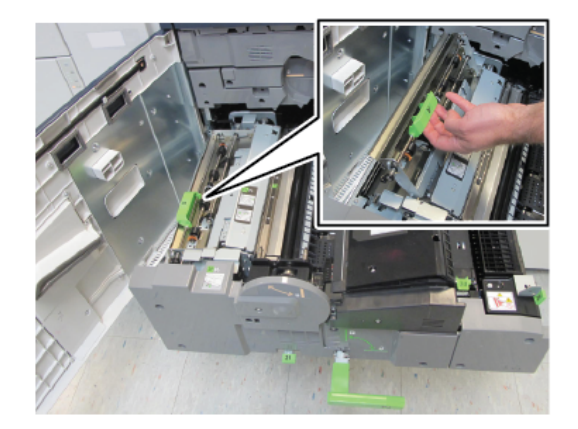

- 6. Palauta kahva 2b alkuperäiseen asentoonsa.
- 7. Siirrä kahvaa 2e ja poista paperi.

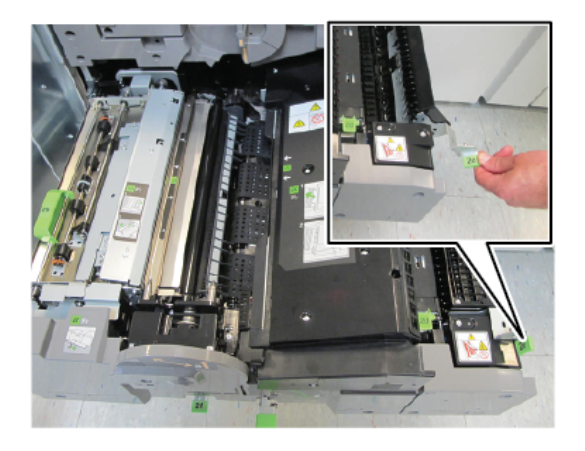

- 8. Palauta kahva 2e alkuperäiseen asentoonsa.
- 9. Paina kahva 2f alas ja poista paperi.

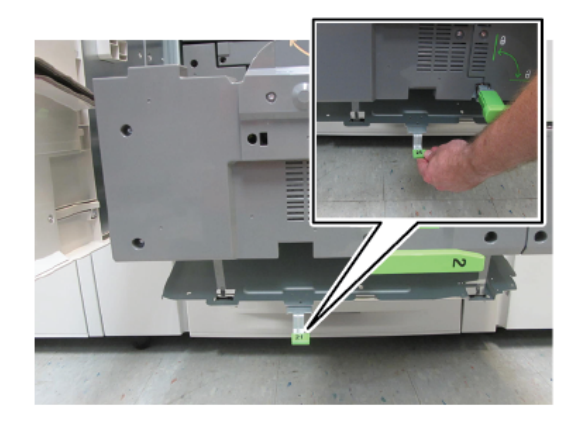

- 10. Palauta kahva 2f alkuperäiseen asentoonsa.
- 11. Työnnä siirto-osisto takaisin koneeseen ja käännä kahvaa 2 vasemmalle.
- 12. Sulje koneen etuovi.
- 13. Tulosta viisi tyhjää arkkia kiinnitystelan puhdistamiseksi ja jatka sitten tulostusta.

#### Paperitukkeumat alustoilla 1–3

Huom. Jos paperialusta avataan tarkistamatta paperitukkeuman sijaintia, paperi saattaa repeytyä ja jäädä koneen sisään. Tämä voi aiheuttaa toimintahäiriön. Tarkista paperitukkeuman sijainti ennen kuin ryhdyt selvittämään sitä.

1. Avaa alusta, jolla on paperitukkeuma.

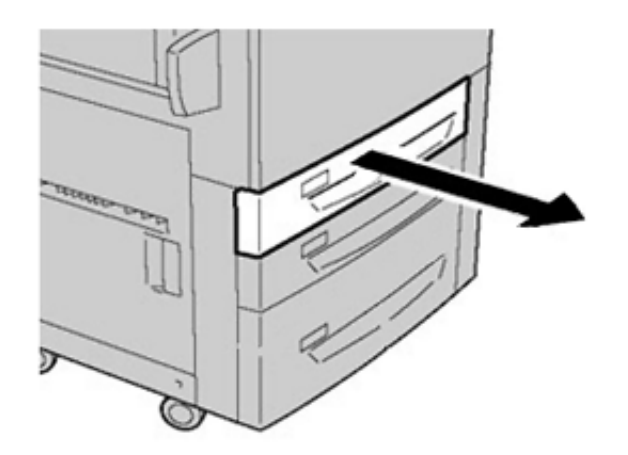

2. Selvitä tukkeuma.

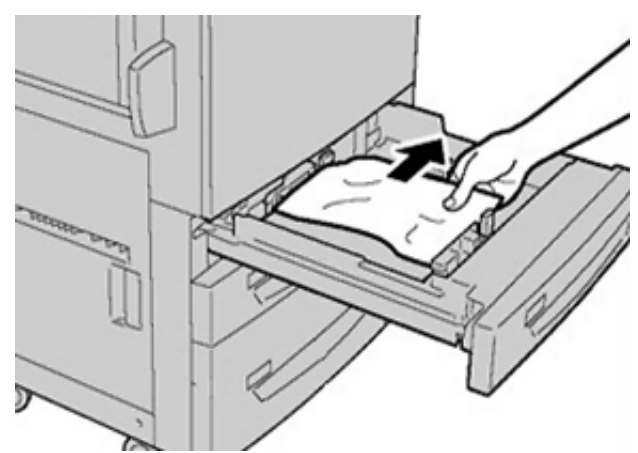

3. Työnnä alustaa varovasti koneeseen, kunnes se pysähtyy.

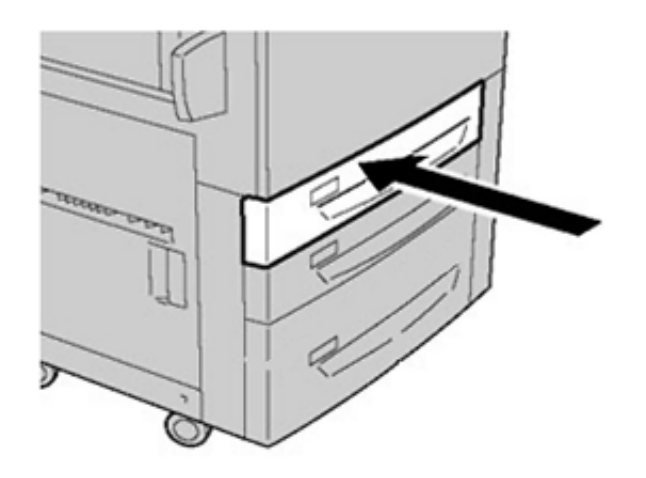

#### Paperitukkeumat ohisyöttöalustalla (alusta 5)

#### Paperitukkeumat erillisellä ohisyöttöalustalla (alusta 5)

Tärkeää: Noudata näitä ohjeita selvittäessäsi tukkeumia ohisyöttöalustalta (alusta 5), jota ei ole asennettu minkään valinnaisen paperinsyöttölaitteen (kuten edistynyt suurkokopaperin syöttölaitteen) päälle.

Vihje: Varmista aina ennen tulostustyön jatkamista, että paperitukkeumat on selvitetty ja repeytyneet paperinpalaset on poistettu.

1. Poista juuttunut ja muu paperi ohisyöttöalustalta.

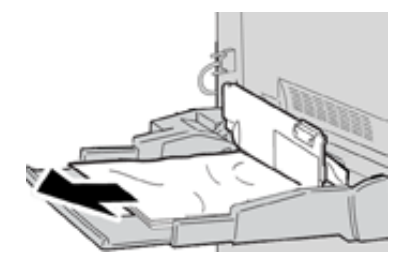

<sup>8</sup> Huom. Jos paperi on repeytynyt, tarkista koneen sisäosat ja poista palaset.

2. Avaa ohisyöttöalustan kansi ja poista juuttunut paperi.

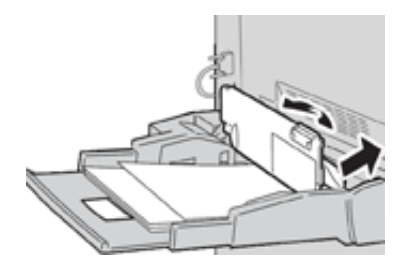

3. Sulje kansi.

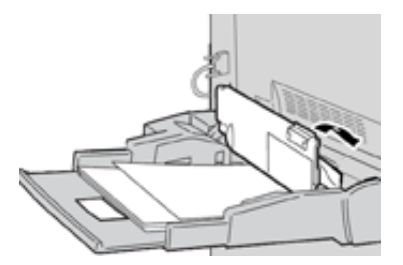

4. Aseta paperi takaisin alustalle ja jatka kopiointia tai tulostusta.

### Huollon kutsuminen

- 1. Kirjaa koneen näyttämät virhekoodit muistiin.
- 2. Kirjaa muistiin koneen sarjanumero.
  - a. Paina koneen käyttöliittymän Koneen tila -näppäintä.
  - b. Sarjanumero näkyy Koneen tila -ikkunan Laitetietoja-kortissa. Jos sarjanumeroa ei näy, avaa paperialusta 1. Sarjanumerokilpi sijaitsee rungossa vasemmalla (SER #).
- 3. Jos ongelma koskee tulostuslaatua, tulosta näytesivu, jonka avulla voit kuvata ongelmaa puhelimessa asiakastuen edustajalle.
- 4. Käytä mahdollisuuksien mukaan koneen lähellä olevaa puhelinta. Noudata tuen edustajan antamia ohjeita.
- 5. Järjestelmätukea, käytön opastusta ja huoltotukea saat soittamalla asiakastukinumeroon. Oman alueesi asiakastukinumero löytyy osoitteesta www.xerox.com kohdasta **Tuki**.

Vianetsintä

40 Xerox® Versant® 280 Press Pikaopas

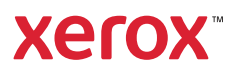